## Installing Blackboard (eLearn) to your smart phone, tablet or iPad

The Blackboard apps are available for download from:

- Apple App Store
- Google Play
- Windows Store

Go to your phone / tablet / iPad store, and type "**Blackboard**". Click on the one that looks like this icon  $\rightarrow$ 

Install the app and type the letters "**DoE**" (it means Department of Education).

The Learning Place, DoE will then appear, and choose it.

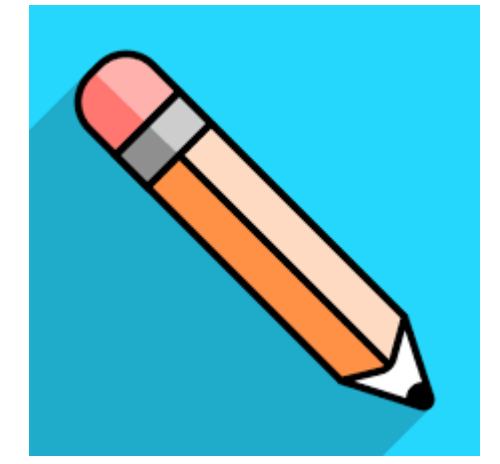

You are then prompted to go to a Web Login. Use your normal school username and password. This is the same as logging into a school computer. E.g. (looks like **asmit188**).

Then click the left-hand menu hamburger (the three lines at the top) and choose **Courses**.

## Enjoy!

(Note: If you are a staff member, you will require the "Blackboard Instructor" App to access any course where you are an owner or instructor, and follow the same steps to access your courses)

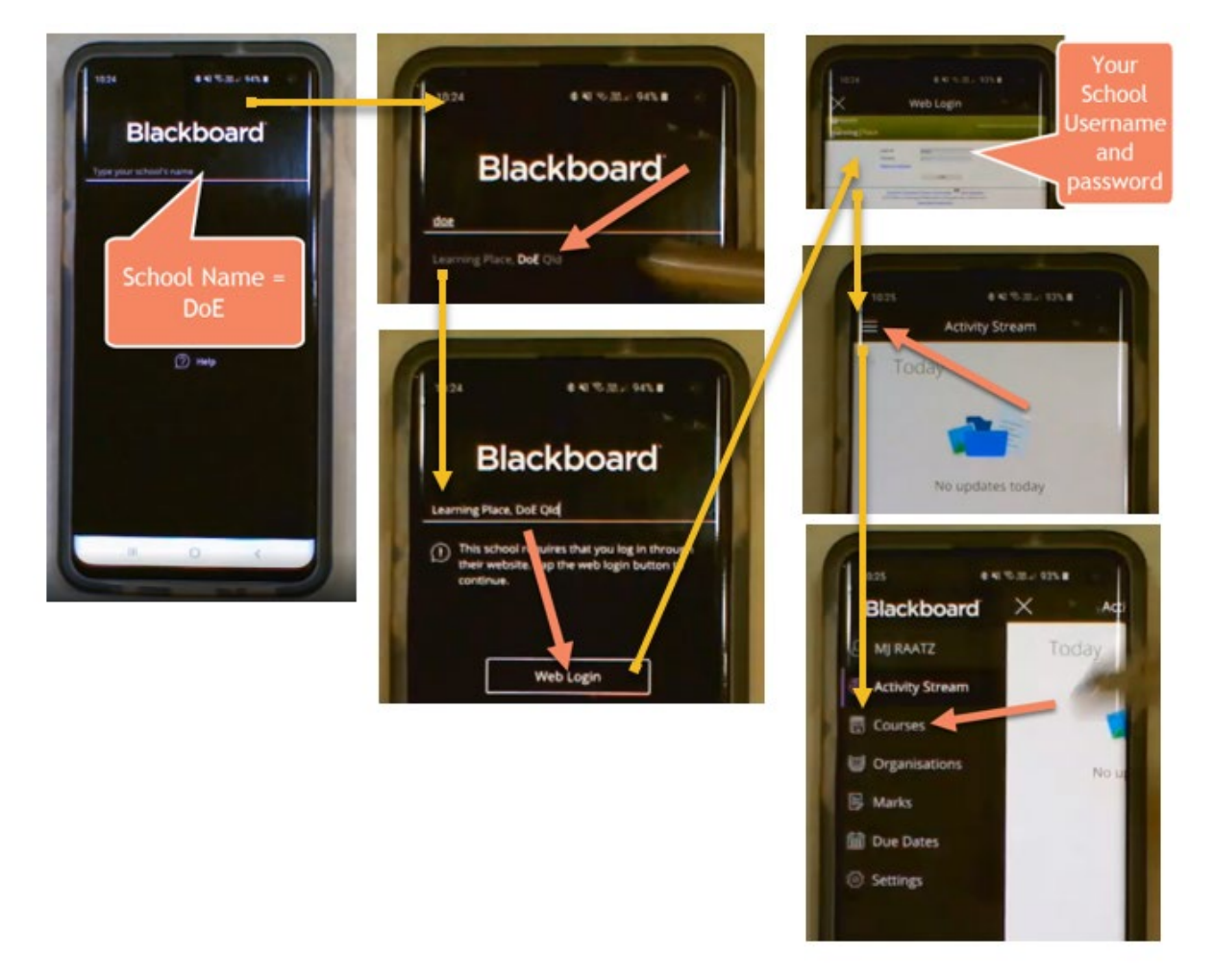